# Installare Virtual Cisco Unified SIP Proxy (vCUSP) su un host VMWare ESXi

## Sommario

Introduzione Prerequisiti Requisiti Componenti usati Configurazione Configurazione di sottointerfacce in vCUSP tramite l'interfaccia della riga di comando (CLI)

## Introduzione

In questo documento viene illustrato il processo di installazione di Virtual vCUSP su un host ESXi.

## Prerequisiti

### Requisiti

Cisco raccomanda la conoscenza dei seguenti argomenti:

- Cisco Unified SIP Proxy (CUSP)
- Server UCS (Unified Computing System)

Elementi e azioni necessari prima di applicare la procedura descritta in questo documento

- File OVA Cisco Unified SIP Proxy (CUSP).
- Server UCS (Unified Computing System)
- VMware ESXi (a partire dalla versione 5.1) deve essere installato sul server UCS.
- La configurazione della rete deve essere eseguita sull'host ESXi prima di distribuire l'OAV CUSP.
- Host fisico con i seguenti requisiti hardware:

vCPU = 2

Memoria = 4 GB

Disco rigido = 80 GB

Rete: Indirizzo IP della VLAN

• Supporto della piattaforma VMware ESXi: La versione minima supportata è 5.1

#### Componenti usati

Le informazioni di questo documento si basano sulle seguenti versioni software:

- Server UCS-C240-M4S.
- Versione VMware ESXi implementata :- ESXi 6.0U2
- Versione CUSP :- 9.0.1

Le informazioni discusse in questo documento fanno riferimento a dispositivi usati in uno specifico ambiente di emulazione. Su tutti i dispositivi menzionati nel documento la configurazione è stata ripristinata ai valori predefiniti. Se la rete è operativa, valutare attentamente eventuali conseguenze derivanti dall'uso dei comandi.

#### Informazioni sulle reti ESXi

In questo documento viene utilizzata la configurazione di rete utilizzando lo switch standard sull'host ESXi. È inoltre possibile utilizzare uno switch virtuale distribuito (DVS).

Un commutatore standard di rete, il commutatore virtuale (vSwitch), è responsabile della connessione delle macchine virtuali a una rete virtuale. Un vSwitch funziona come uno switch fisico, con alcune limitazioni, e controlla il modo in cui le macchine virtuali comunicano tra loro.

Si tratta dello stesso snapshot di configurazione standard dello switch dell'host ESXi.

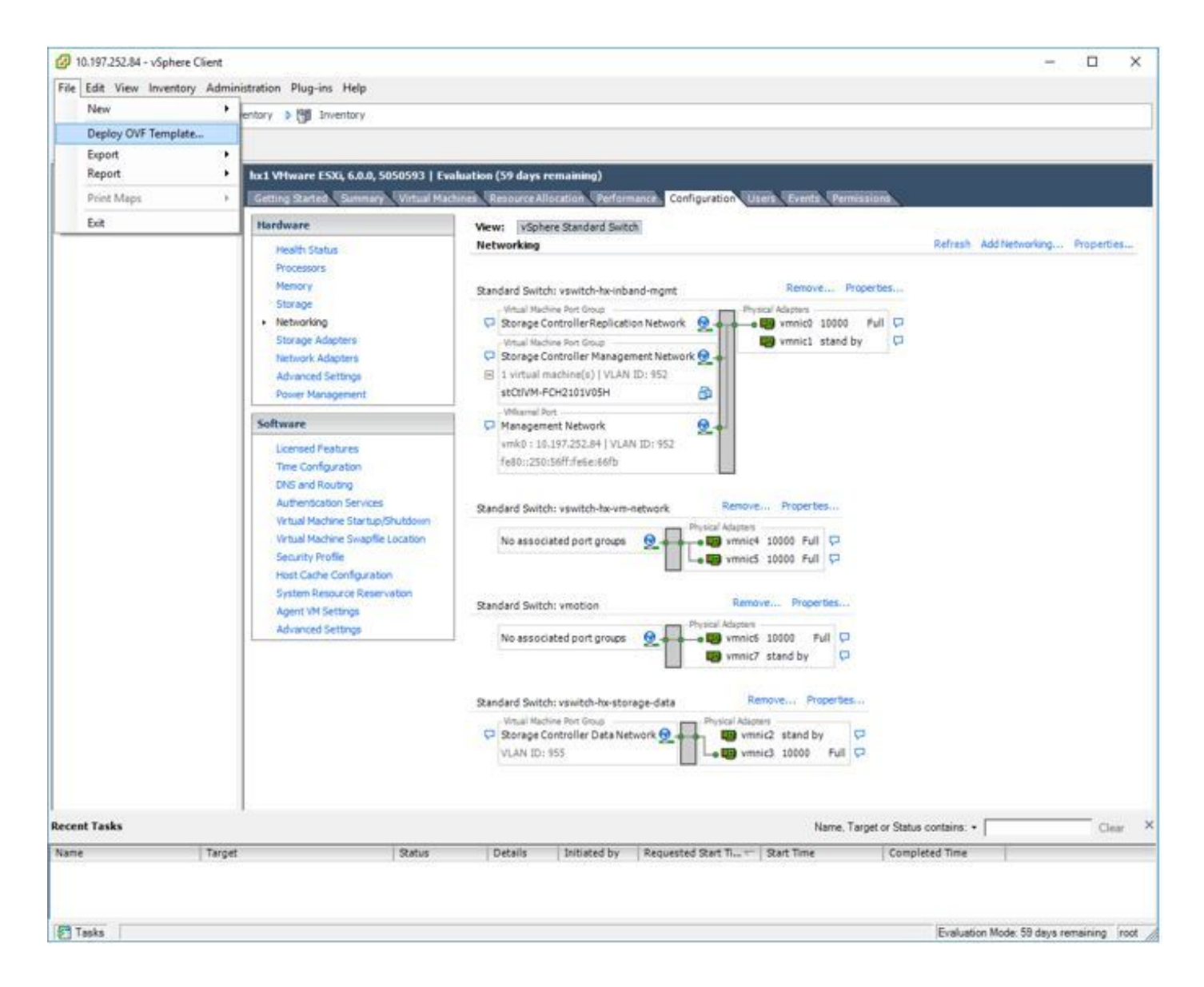

## Configurazione

Procedura di distribuzione del server CUSP

Passaggio 1. Distribuire l'OAV CUSP sull'host ESXi:

Fare clic sull'opzione Browse (Sfoglia) e caricare il file OVA CUSP dal computer locale.

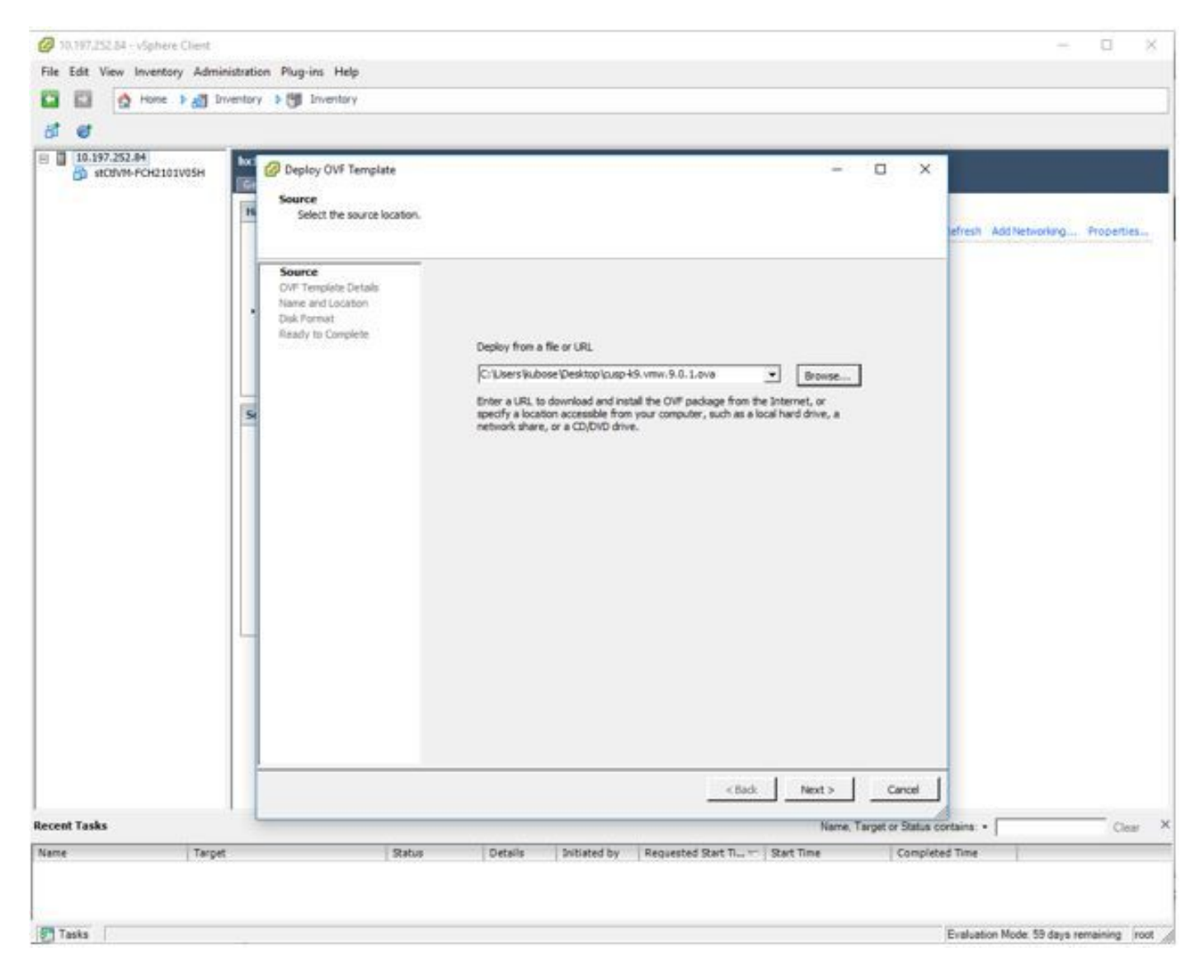

Passaggio 2. Confermare i dettagli del modello OVF.

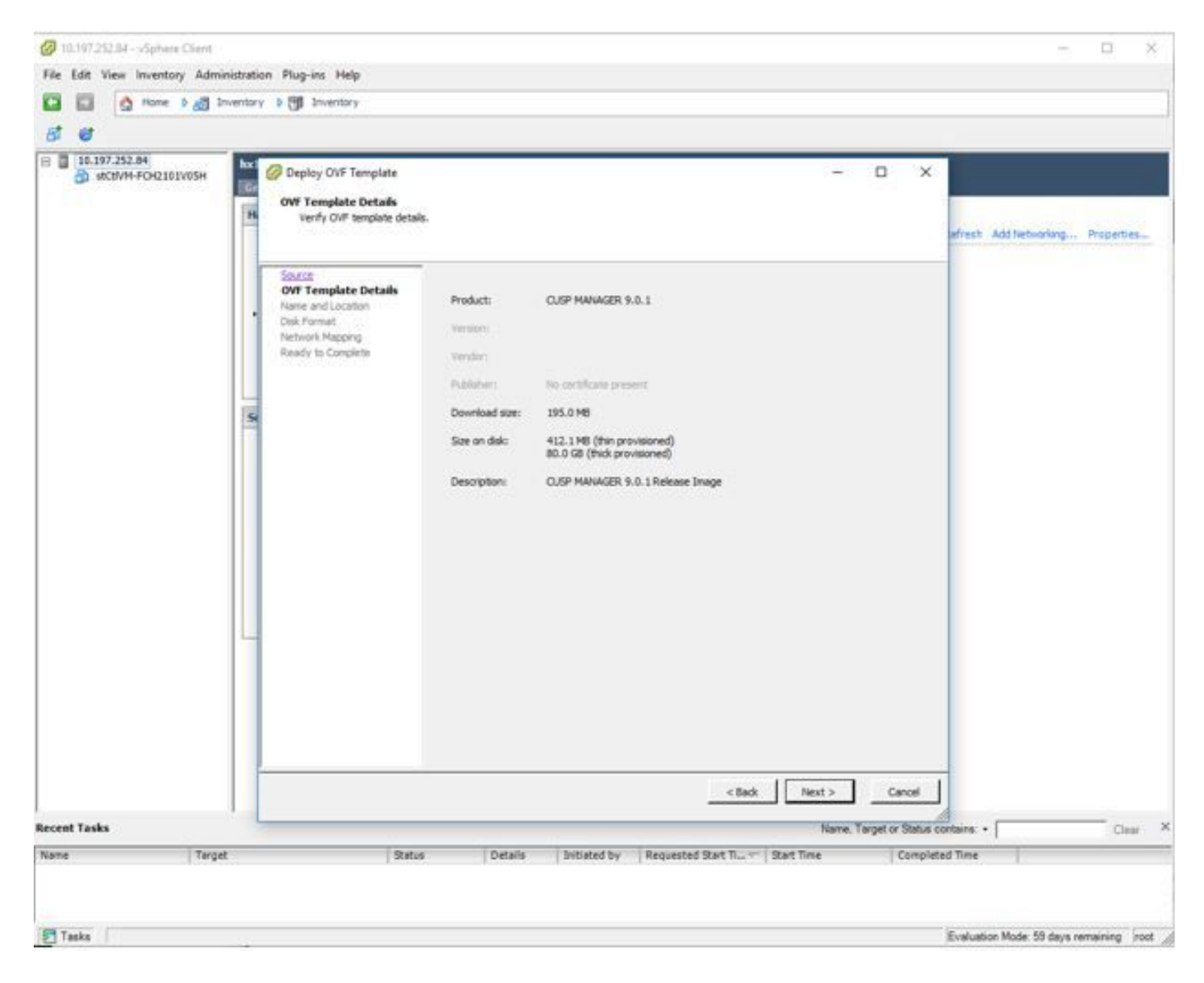

Passaggio 3. Specificare un nome per la distribuzione e per semplificare l'identificazione del dispositivo.

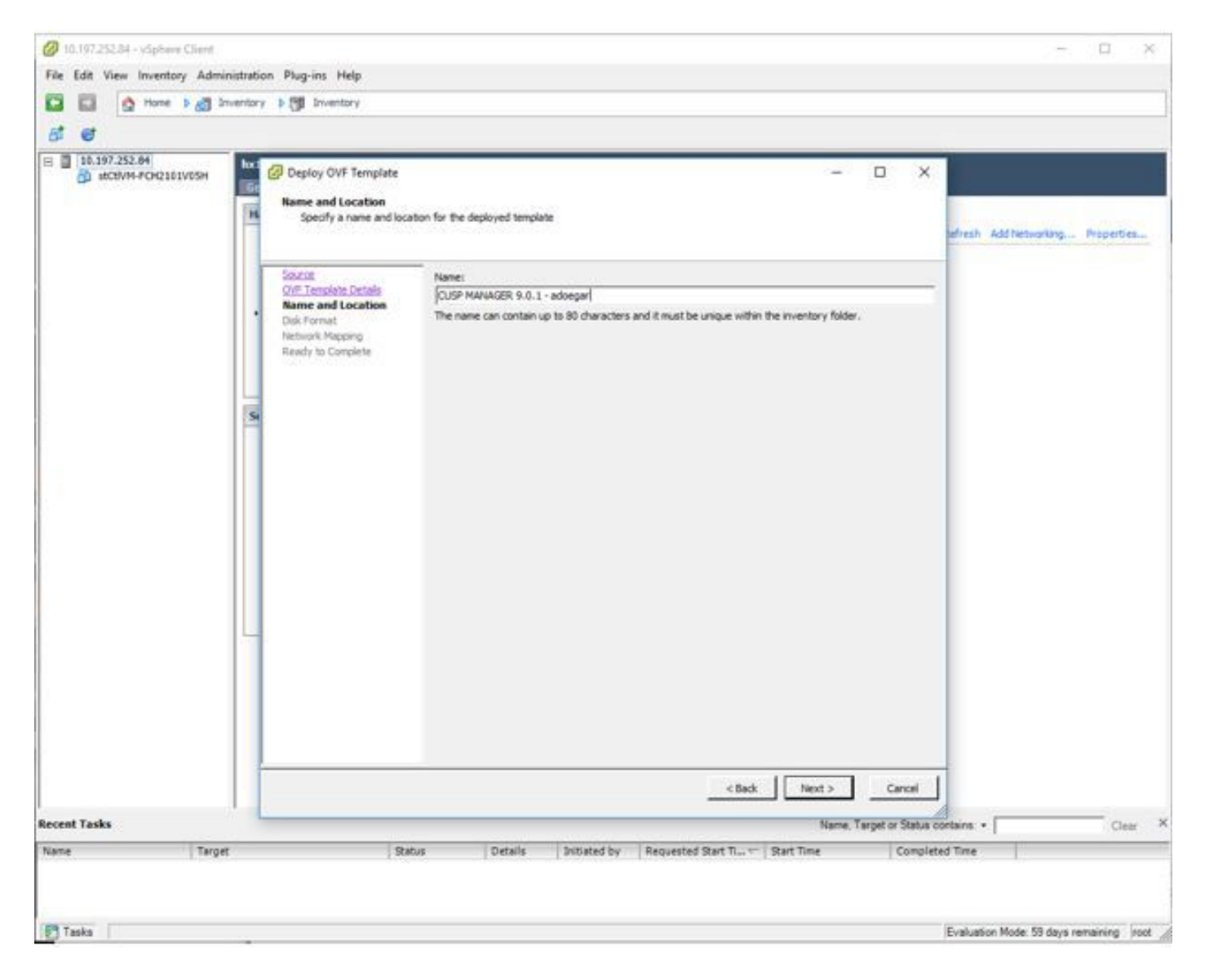

Passaggio 4. Selezionare il formato del disco.

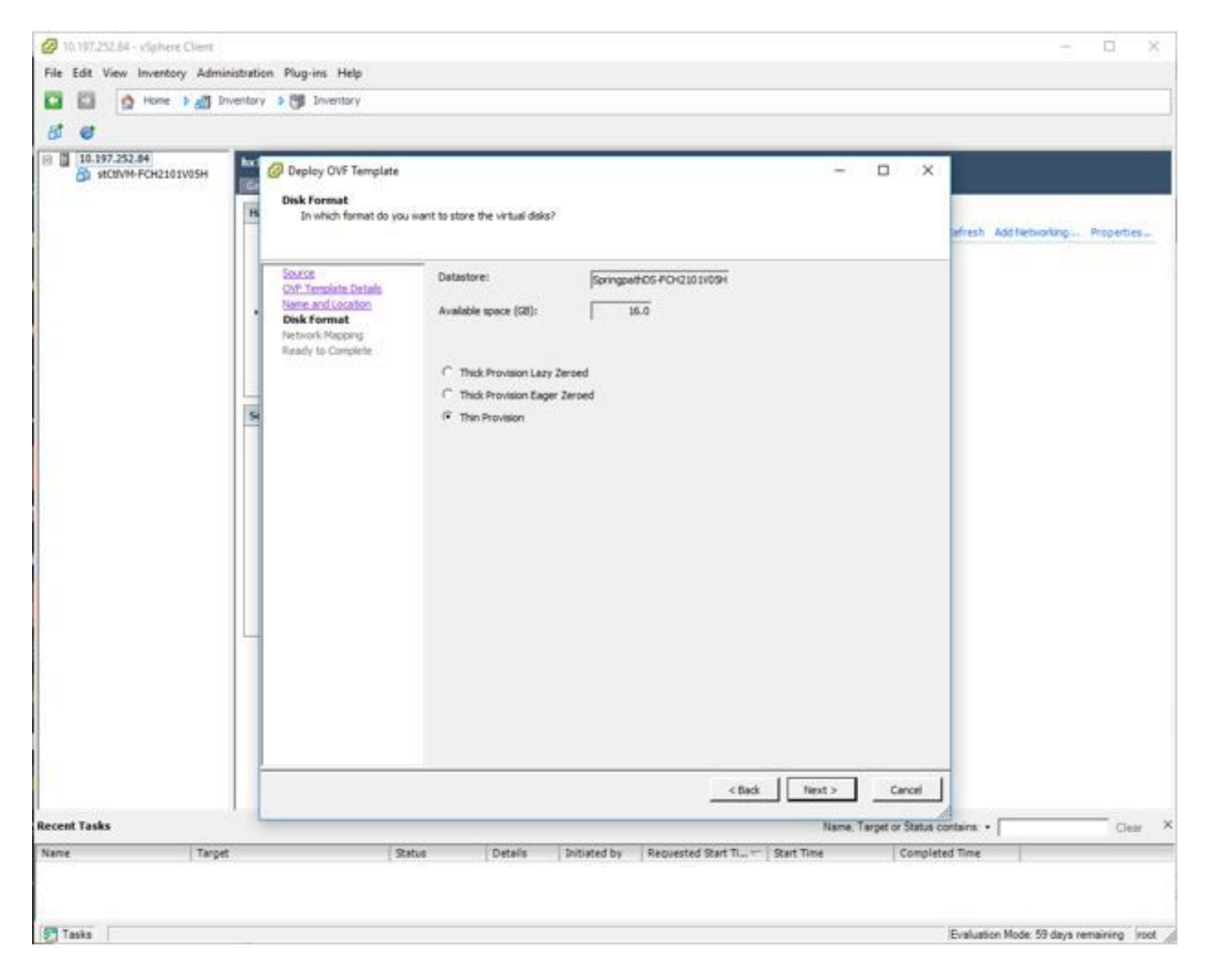

Passaggio 5. Selezionare la rete VM in cui si desidera distribuire il dispositivo.

| 6 6                                                           | Driventory > 😗 1                                                                                                    | riventory                                                                                                    |                                                                         |                                                             |                           |              |
|---------------------------------------------------------------|----------------------------------------------------------------------------------------------------|----------------------------------------------------------------------------------------------------|-------------------------------------------------------------------------|-------------------------------------------------------------|---------------------------|--------------|
| <ul> <li>По.197.252.84</li> <li>водине РСИ2101V05H</li> </ul> | hx1 VHware 5<br>Getting Sz (<br>Hardware<br>Health<br>Proots<br>Menor<br>Storeg                                                                                            | SXL 60.0, 5050593   Eve<br>Deploy OVF Template<br>Network Mapping<br>What networks should<br>Source<br>OVF Template Details | skaation (59 days remaining)<br>the deployed template use?<br>          | - x                                                         | Add Networking Properties |              |
|                                                               | Network     Storway     Network     Advany     Primer     Software     License     License     License     Virtual     Virtual     Securit     Host C     System     Agent | Name and Locaban<br>Clask Format<br>Network Happing<br>Ready to Complete                                                    | Source Networks<br>VM Network<br>Description:<br>The VM Network network | Destination Networks<br>Storage Controller Management Netwo | <b>k</b>                  |              |
| Recent Tasks<br>Name Tar                                      | pet                                                                                                    | Sabus                                                                                                    | Details Initiated by R                                                  | <back next=""></back>                                       | Cancel                    | -<br>Ciear × |

Passaggio 6. Confermare i dettagli e fare clic sull'opzione Fine per distribuire la VM.

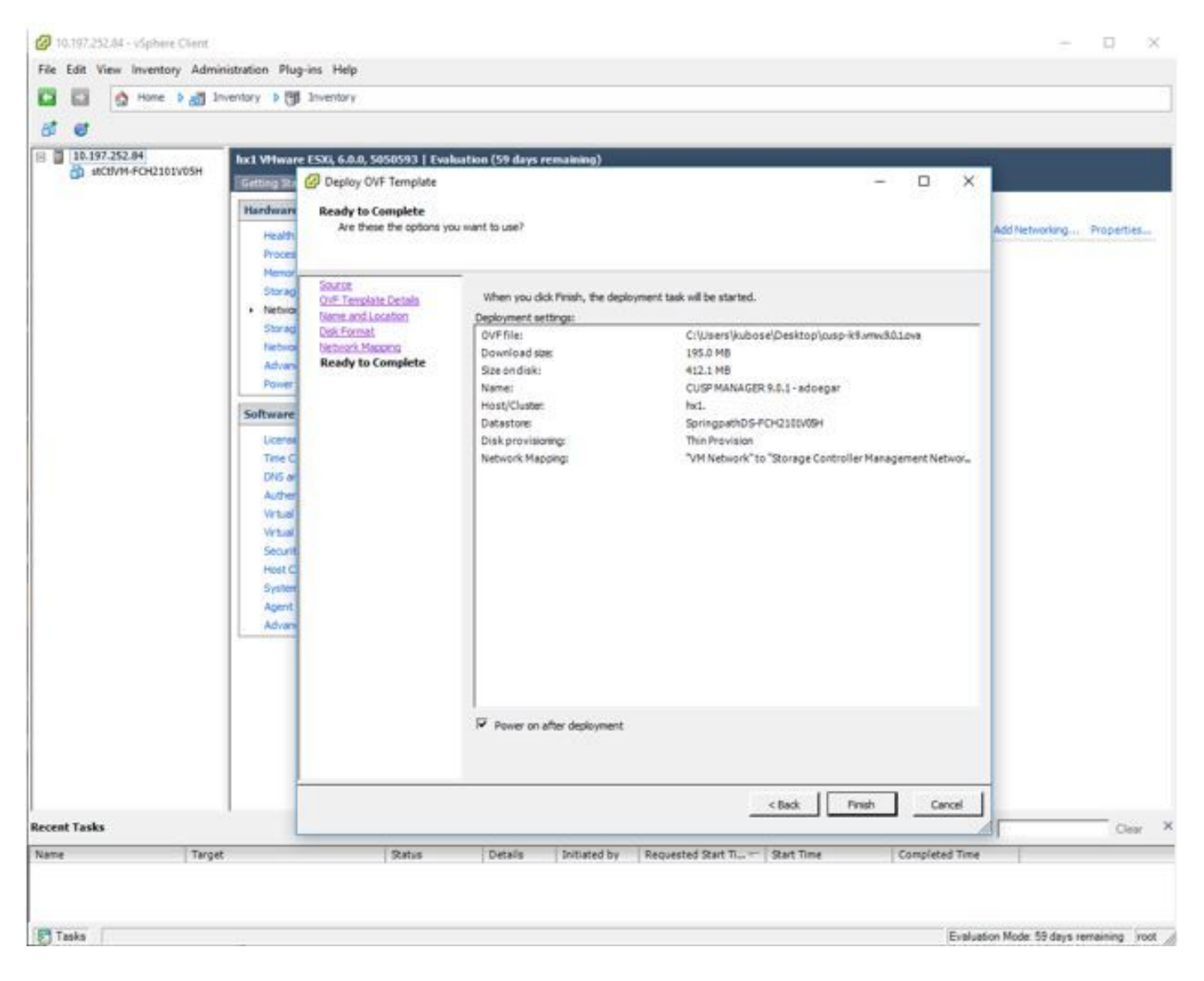

Passaggio 7. Installazione della macchina virtuale in corso.

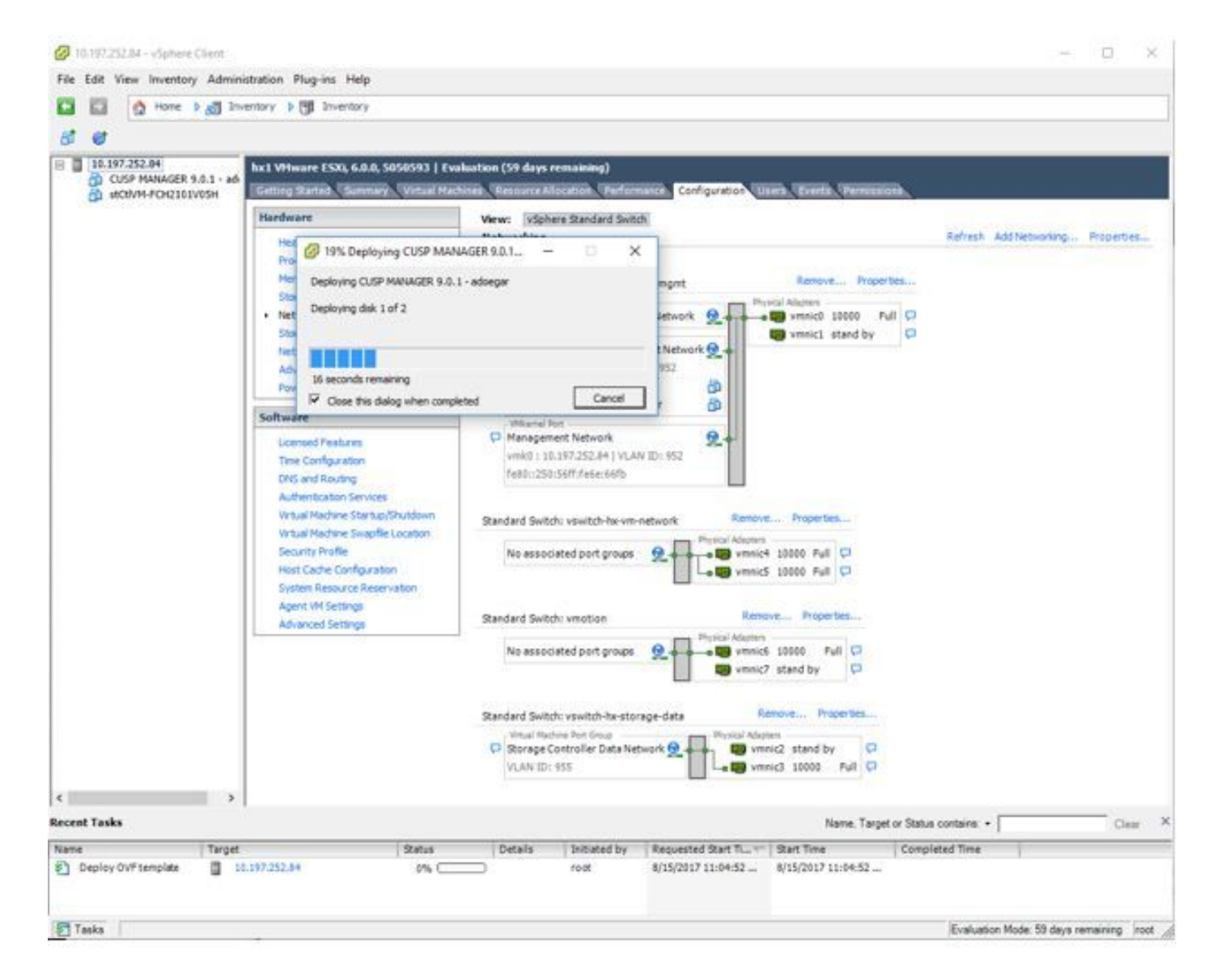

Passaggio 8. Installazione VM CUPS completata. Viene evidenziata la VM.

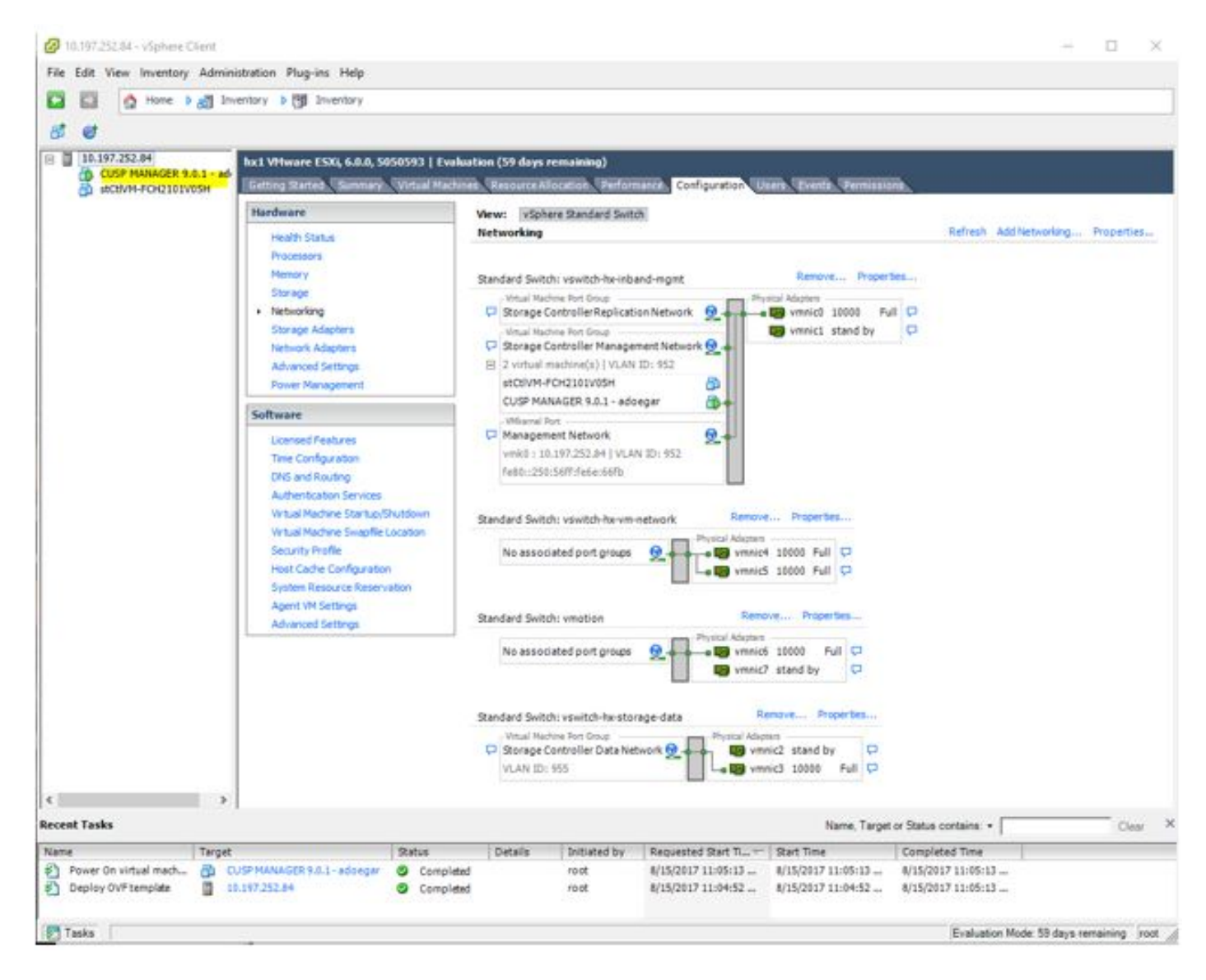

Passaggio 9. Selezionare CUSP VM e fare clic sulla scheda Console.

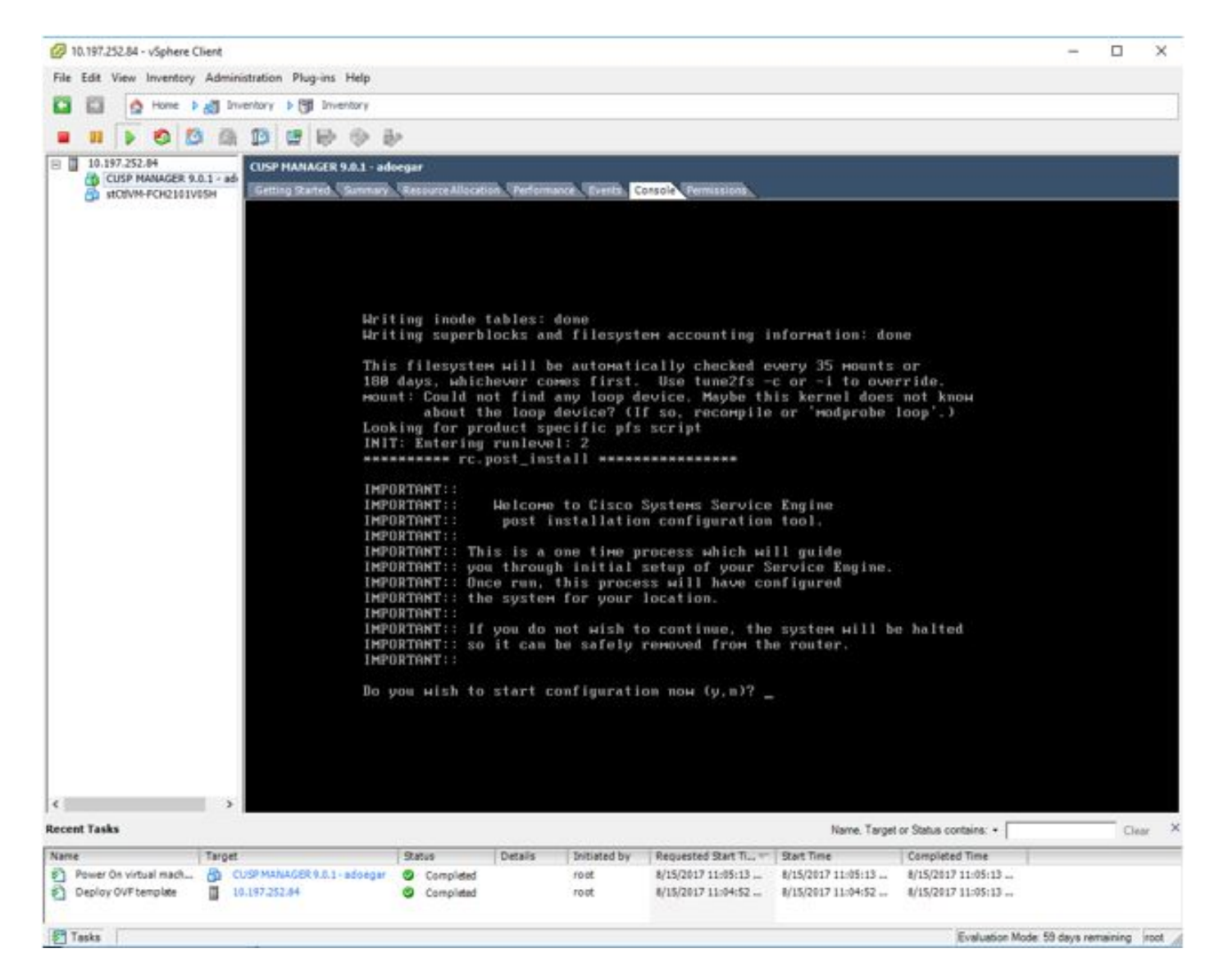

Passaggio 10. Immettere i dettagli necessari per ottenere la connettività, ad esempio indirizzo IP, subnetmask, gateway predefinito, indirizzo DNS, nome utente/password indirizzo NTP.

```
CUSP MANAGER 9.0.1 - adoegar on hx1
                                                                                                                      ×
File View VM
              D
Number of active connections has changed. There are now 2 active connections to this console
                                                                                                                              ×
            Bo you wish to start configuration now (y,n)? y
            Are you sure (y,n)? y
            * Service Engine IP Configuration *
            ********************************
            Please enter the IP address of your module: 10.197.252.66
Please enter the netmask of your module: 255.255.255.224
Please enter the default gatemay for your module: 10.197.252.65
            The following IP configuration is set:
IP : 10.197.252.66
NETMASK: 255.255.255.224
GATEWAY: 10.197.252.65
            Do you wish to use this configuration (y,n) [n] y
            Enter Hostname
             (my-hostname, or enter to use se-10-197-252-66): CUSP-ADOEGAR
            Enter Domain Name
             (Mydomain.com, or enter to use localdomain): _
```

Passaggio 11. Dopo il salvataggio della configurazione, viene avviata l'installazione degli script della shell.

| 🕝 CUSP MANAGER 9.0.1 - adoegar on hx1 |                                                            |        |         |        |         |       |           | -              | ×   |            |          |          |       |        |      |   |   |   |  |       |  |       |
|---------------------------------------|------------------------------------------------------------|--------|---------|--------|---------|-------|-----------|----------------|-----|------------|----------|----------|-------|--------|------|---|---|---|--|-------|--|-------|
| File                                  | View                                                       | VM     |         |        |         |       |           |                |     |            |          |          |       |        |      |   |   |   |  |       |  |       |
|                                       | 88                                                         |        | 0       | 3      | (B)     | 13    | 1         | 0              | 1   | 32         |          |          |       |        |      |   |   |   |  |       |  |       |
| Num                                   | ber of                                                     | active | e conne | ctions | has cha | nged. | There a   | are nov        | v 2 | active con | nection  | s to thi | s con | sole   |      |   |   |   |  | <br>  |  | <br>× |
|                                       | 2000                                                       |        |         |        |         |       | 1.1.1.2.3 |                |     |            | 1.11     |          | 2     | 018840 |      |   |   |   |  |       |  |       |
|                                       |                                                            |        |         |        |         |       |           |                |     |            |          |          |       |        |      |   |   |   |  |       |  |       |
|                                       |                                                            |        |         |        |         |       |           |                |     |            |          |          |       |        |      |   |   |   |  |       |  |       |
|                                       |                                                            |        | No N    | TP s   | erue    | ire i | conf      | inur           | ed  | ē          |          |          |       |        |      |   |   |   |  |       |  |       |
|                                       | Would you like to manually adjust the system time (y,n)? n |        |         |        |         |       |           |                |     |            |          |          |       |        |      |   |   |   |  |       |  |       |
|                                       |                                                            |        | exec    | utir   | ig ap   | p p   | ost_      | inst           | al  | 11         |          |          |       |        |      |   |   |   |  |       |  |       |
|                                       |                                                            |        | exec    | utir   | ig ar   | p p   | ost_      | 1nst           | al  | li doni    | e<br>uai | •        |       |        |      |   |   |   |  |       |  |       |
|                                       |                                                            |        | Chan    | ging   | OWI     | ers   | and       | fil            | e   | permi      | ssio     | ns.      |       |        |      |   |   |   |  |       |  |       |
|                                       |                                                            |        | Tigh    | teni   | ng f    | ile   | per       | miss           | io  | ins        |          |          |       |        |      |   |   |   |  |       |  |       |
|                                       |                                                            |        | Chan    | ge c   | Bac     | 's a  | nd p      | erni           | \$5 | sions (    | сомр     | lete     |       |        |      |   |   |   |  |       |  |       |
|                                       |                                                            |        | INIT    | : SP   | itch    | ina   | to        | runl           | ev  | vel: 4     |          | ne.      |       |        |      |   |   |   |  |       |  |       |
|                                       |                                                            |        | INIT    | : Se   | endir   | g p   | roce      | sses           | t   | he TE      | RM s     | igna     | 1     |        |      |   |   |   |  |       |  |       |
|                                       |                                                            |        | STAR    | TED:   | cli     | _se   | rver      | .sh            |     |            |          |          |       |        |      |   |   |   |  |       |  |       |
|                                       |                                                            |        | STAR    | TED:   | LDE     | P st  | tartu     | p. 51<br>un. 5 | h   |            |          |          |       |        |      |   |   |   |  |       |  |       |
|                                       |                                                            |        | STAR    | TED :  | SQI     | _st   | artu      | p.st           |     |            |          |          |       |        |      |   |   |   |  |       |  |       |
|                                       |                                                            |        | STAR    | TED:   | dur     | ldr   | _sta      | rtup           | . 5 | sh         |          |          |       |        |      |   |   |   |  |       |  |       |
|                                       |                                                            |        | STAR    | TED:   | HT      | P_S   | tart      | up.s           | h   |            |          |          |       |        |      |   |   |   |  |       |  |       |
|                                       |                                                            |        | STAR    | TED :  | fnd     | In_u  | dins      | _нг a          | pp  | per        |          |          |       |        |      |   |   |   |  |       |  |       |
|                                       |                                                            |        | STAR    | TED:   | sup     | ert   | hrea      | d_st           | ar  | tup.sl     | h        |          |       |        |      |   |   |   |  |       |  |       |
|                                       |                                                            |        | STAR    | TED:   | /bi     | n/p   | rodu      | cts/           | CU  | isp/nr:    | s_sta    | artu     | p.s   | h      | - h  |   |   |   |  |       |  |       |
|                                       |                                                            |        | STAR    | TED:   | /115    | r/b   | in/f      | tpd            | st  | artup.     | .sh      | rerr     | 001   | uer.   | sn   |   |   |   |  |       |  |       |
|                                       |                                                            |        | STAR    | TED:   | /bi     | n/p   | rodu      | cts            | cu  | ISP/SH     | artA     | gent.    | _st   | artu   | p.sl | 1 |   |   |  |       |  |       |
|                                       |                                                            |        | -       |        |         |       |           |                |     |            |          |          |       |        |      |   |   |   |  |       |  |       |
|                                       |                                                            |        |         |        |         |       |           |                |     |            |          |          |       |        |      |   |   |   |  |       |  |       |
|                                       |                                                            |        |         |        |         |       |           |                |     |            |          |          |       |        |      |   |   |   |  |       |  |       |
|                                       |                                                            |        |         |        |         |       |           |                |     |            |          |          |       |        |      |   |   |   |  |       |  |       |
|                                       |                                                            |        |         |        |         |       |           |                |     |            |          |          |       |        |      |   |   |   |  |       |  |       |
|                                       |                                                            |        |         |        |         |       |           |                |     |            |          |          |       |        |      |   |   |   |  |       |  |       |
| -                                     | _                                                          | _      | _       |        | _       | _     | _         | _              | -   |            | _        | _        | -     | _      | _    | _ | - | _ |  | <br>_ |  | <br>  |

Passaggio 12. Pronto per l'utilizzo della VM CUSP.

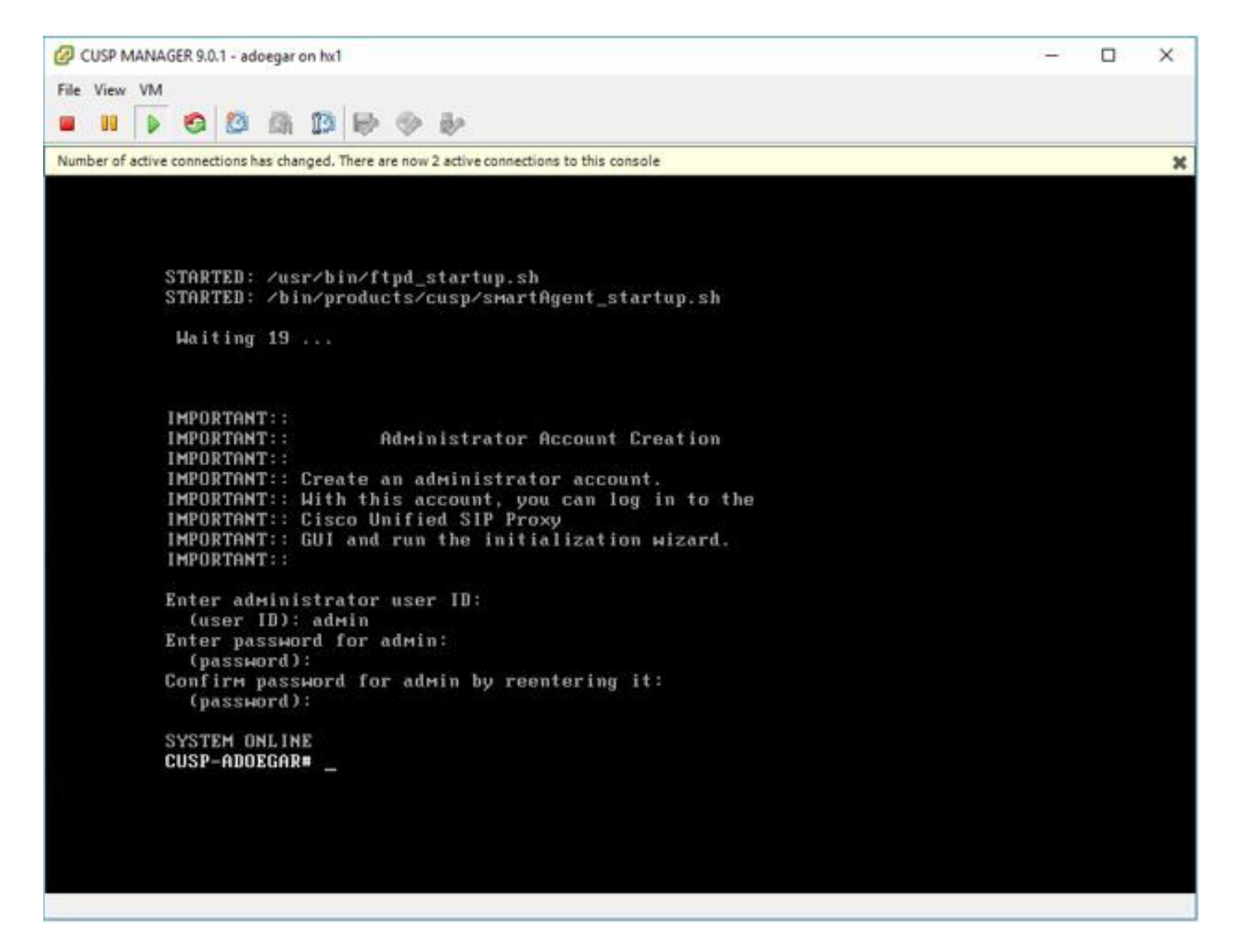

Passaggio 13. Digitare l'indirizzo IP sul browser Web e accedere al server CUSP.

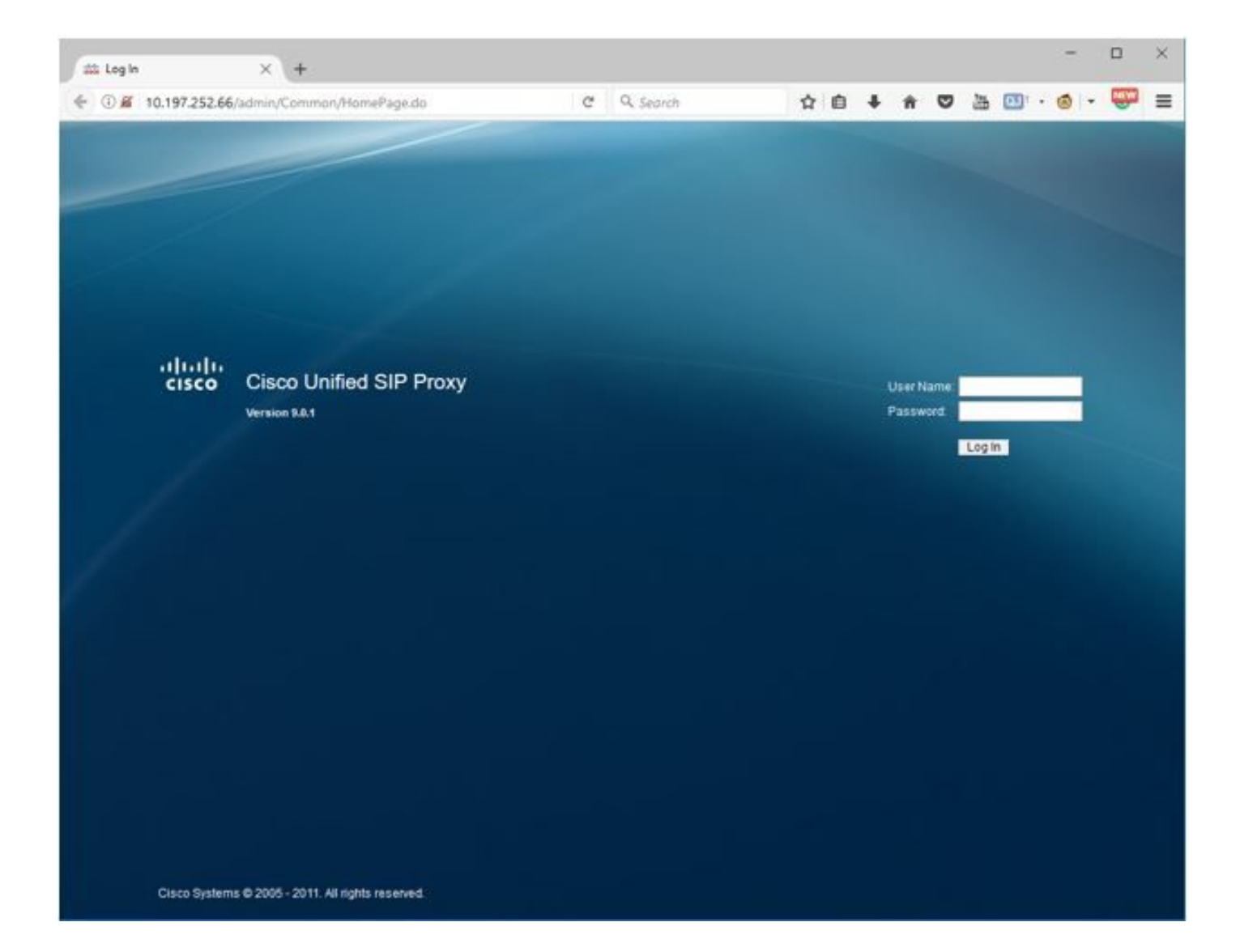

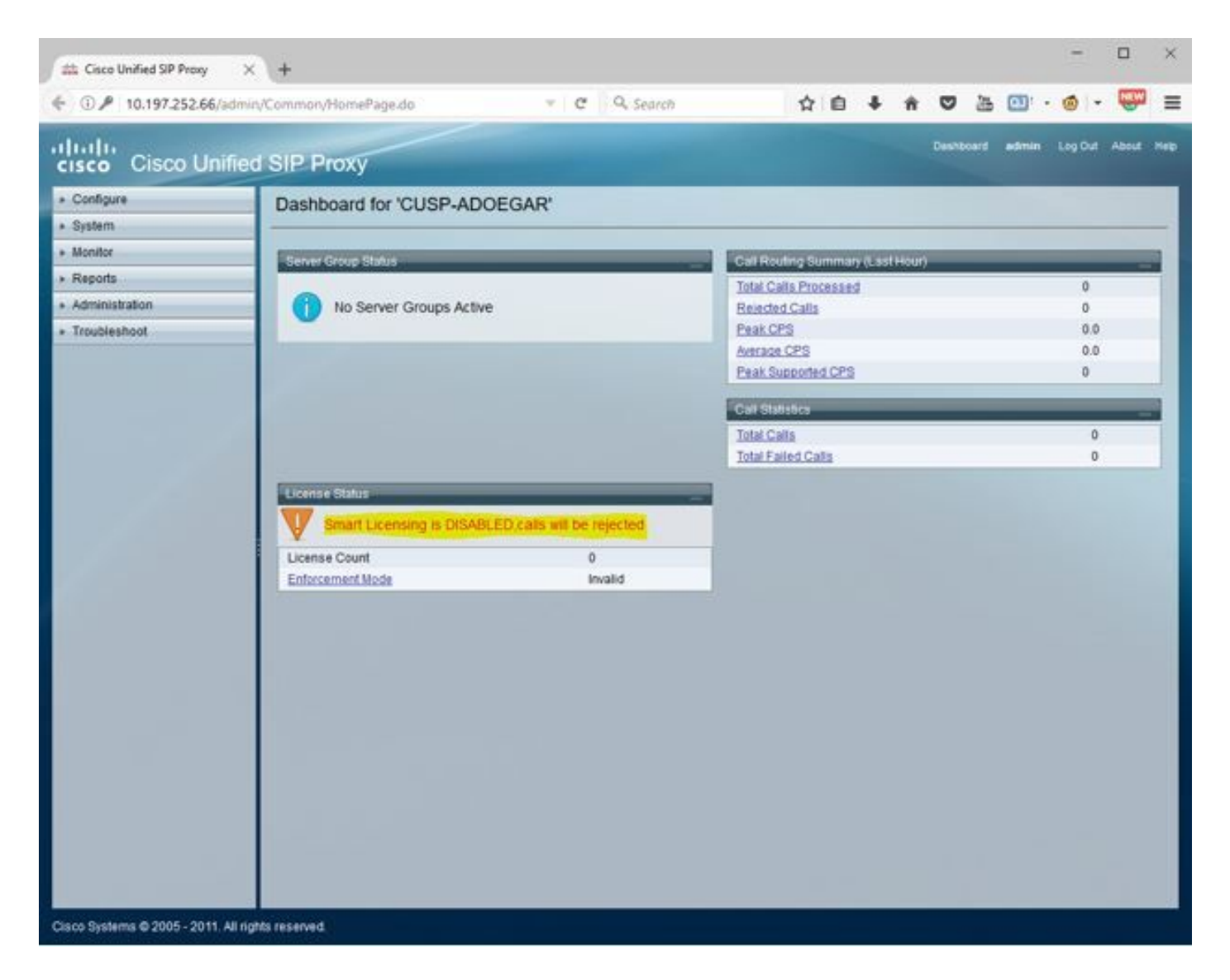

Configurazione di sottointerfacce in vCUSP tramite l'interfaccia della riga di comando (CLI)

Èpossibile definire più sottointerfacce in vCUSP e non esistono restrizioni specifiche sul numero di sottointerfacce dal lato vCUSP.

Questo è un esempio di creazione di un'interfaccia secondaria.

- 1. Aprire la sessione SSH su vCUSP
- 2. Configurare la sottointerfaccia per Fast Ethernet 0 in configure terminal:

Interface FastEthernet 0.10
ip address 10.64.86.229 255.255.0.0
end

3. Utilizzare il comando show interfaces per verificare:

```
se-10-106-108-78# sh interfaces
TastEthernet 0 is up, line protocol is up
 Internet address is 10.106.108.78 mask 255.255.255.224 (configured locally)
    32 packets input, 2244 bytes
    0 input errors, 0 dropped, 0 overrun, 0 frame errors
    36 packets output, 2408 bytes
    0 output errors, 0 dropped, 0 overrun, 0 collision errors
    0 output carrier detect errors
FastEthernet 1 is up, line protocol is up
    3 packets input, 180 bytes
    0 input errors, 0 dropped, 0 overrun, 0 frame errors
    7 packets output, 618 bytes
    0 output errors, 0 dropped, 0 overrun, 0 collision errors
    0 output carrier detect errors
FastEthernet 0.709 is up, line protocol is up
 Internet address is 10.106.108.89 mask 255.255.255.224 (configured locally)
    0 packets input, 0 bytes
    0 input errors, 0 dropped, 0 overrun, 0 frame errors
    4 packets output, 384 bytes
    0 output errors, 0 dropped, 0 overrun, 0 collision errors
    0 output carrier detect errors
astEthernet 0.10 is up, line protocol is up
 Internet address is 10.106.108.89 mask 255.255.255.224 (configured locally)
    0 packets input, 0 bytes
    0 input errors, 0 dropped, 0 overrun, 0 frame errors
    4 packets output, 384 bytes
    0 output errors, 0 dropped, 0 overrun, 0 collision errors
    0 output carrier detect errors
```

Nota: Al momento non è possibile creare una sottointerfaccia su Fast Ethernet 1.